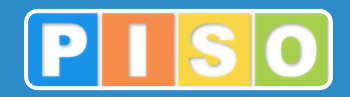

# Prostorski informacijski sistem občin

# **PISO Komunalni prispevek**

# Uporabniška navodila

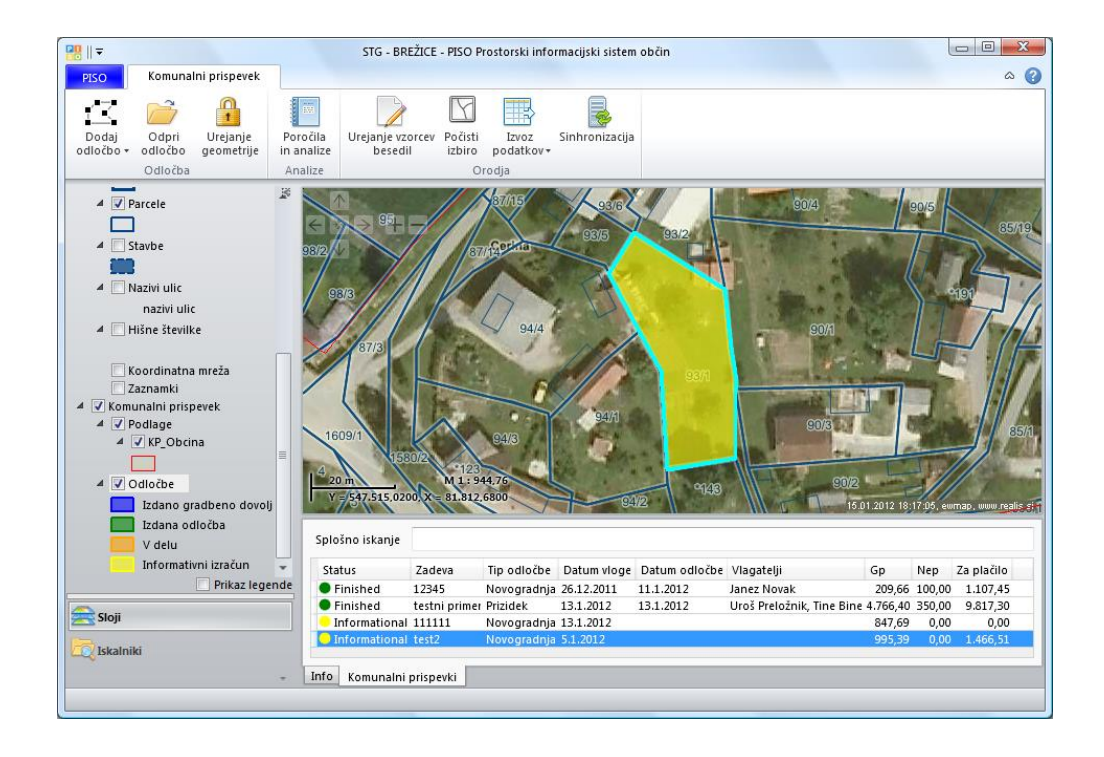

http://www.piso.si

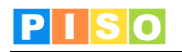

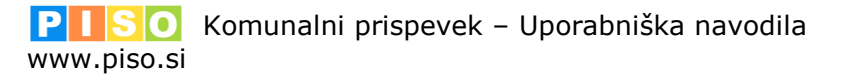

Ljubljana, september 2016

© Realis informacijske tehnologije d.o.o.

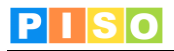

# Kazalo

| 1. Uvod                                            |    |
|----------------------------------------------------|----|
| 2. Sistemske zahteve in namestitev                 |    |
| 3. Zagon aplikacije in prijava                     |    |
| 4. Uporabniški vmesnik                             | 6  |
| 4.1 Ukazna vrstica                                 |    |
| 4.2 Geografski prikaz - karta                      | 9  |
| 5. Odločbe                                         |    |
| 5.1 Dodaianie                                      |    |
| 5.2 Urejanje                                       |    |
| 5.3 Ukazna vrstica                                 |    |
| 5.4 Vlagatelji                                     |    |
| 5.5 Vsebina odločbe                                |    |
| 6. Vzorci besedil                                  |    |
| 6.1 Ureianie                                       |    |
| 6.2 Podatki                                        |    |
| 7. Poročila in analize                             |    |
| 8. Prikaz                                          |    |
| 9. *Komunalni prispovek po uradni dolžnosti (KPUD) | 10 |
|                                                    |    |

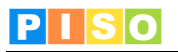

# 1. Uvod

•

Aplikacija PISO Komunalni prispevek (PISO-KP) je na voljo občinam, ki že uporabljajo storitve PISO. Podpira celoten postopek od prejetja vloge do izdaje odločbe za plačilo stroškov gradnje komunalne opreme Z doslednim vnosom si lahko občina zagotovi tudi pregled in evidenco gradbenih dovoljenj.

# 2. Sistemske zahteve in namestitev

Za uporabo aplikacije potrebujete računalnik z operacijskim sistemom MS Windows, ki ustreza zahtevam za namestitev podlage MS.NET 4.0. Zaradi grafično in procesorsko intenzivnih operacij je priporočljiva naslednja konfiguracija računalnika:

- Procesor: Core i3 ali boljši ٠ •
  - Spomin: 4GB
- Samostojna grafična kartica z lastnim spominom (512MB ali več)

Namestitev aplikacije poteka preko spletne povezave, ki je naročniku posredovana ob prevzemu.

| <u>Eile Edit View Favorites T</u> ools <u>H</u> elp                                                                                                    |    |
|----------------------------------------------------------------------------------------------------|----|
| 🚖 Favorites 🛛 🚖 🔊 ewmap 🔀 Gmail 🍘 PISO Novice 🔻 💮 Enostavna organizacija do 🔵 homer.gigaplanet.si - Dire 🎛 Pressroom 👘                                                                                                    | >> |
| 😁 🕶 🌈 GEOPROST 🔀 PISO - Prost 🌈 PISO.Des 🗙 🎽 🐐 🛪 🖾 🔹 🖾 🔹 🛃 🗸                                                                                                    |    |
|                                                                                                    | *  |
| Realis                                                                                                    |    |
| PISO.Desktop                                                                                                    |    |
|                                                                                                    |    |
| Name: PISO.Desktop                                                                                                    |    |
| Version: 1.0.7.1                                                                                                    |    |
| Publisher: Realis                                                                                                    |    |
| The following prerequisites are required:                                                                                                    |    |
| .NET Framework 4.0                                                                                                    |    |
| If these components are already installed, you can <u>launch</u> the application<br>now. Otherwise, click the button below to install the prerequisites and run the<br>application.                                                                                                    |    |
| Install                                                                                                    |    |
| Realis :: ClickOnce and .NET Framework Resources                                                                                                    |    |
|                                                                                                    |    |
| Done Sinternet   Protected Mode: Off Sinternet   Protected Mode: Off Sinternet   Protected Mode: Off Sinternet   Sinternet   S | •  |

Izberite ukaz »Install«.

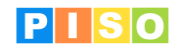

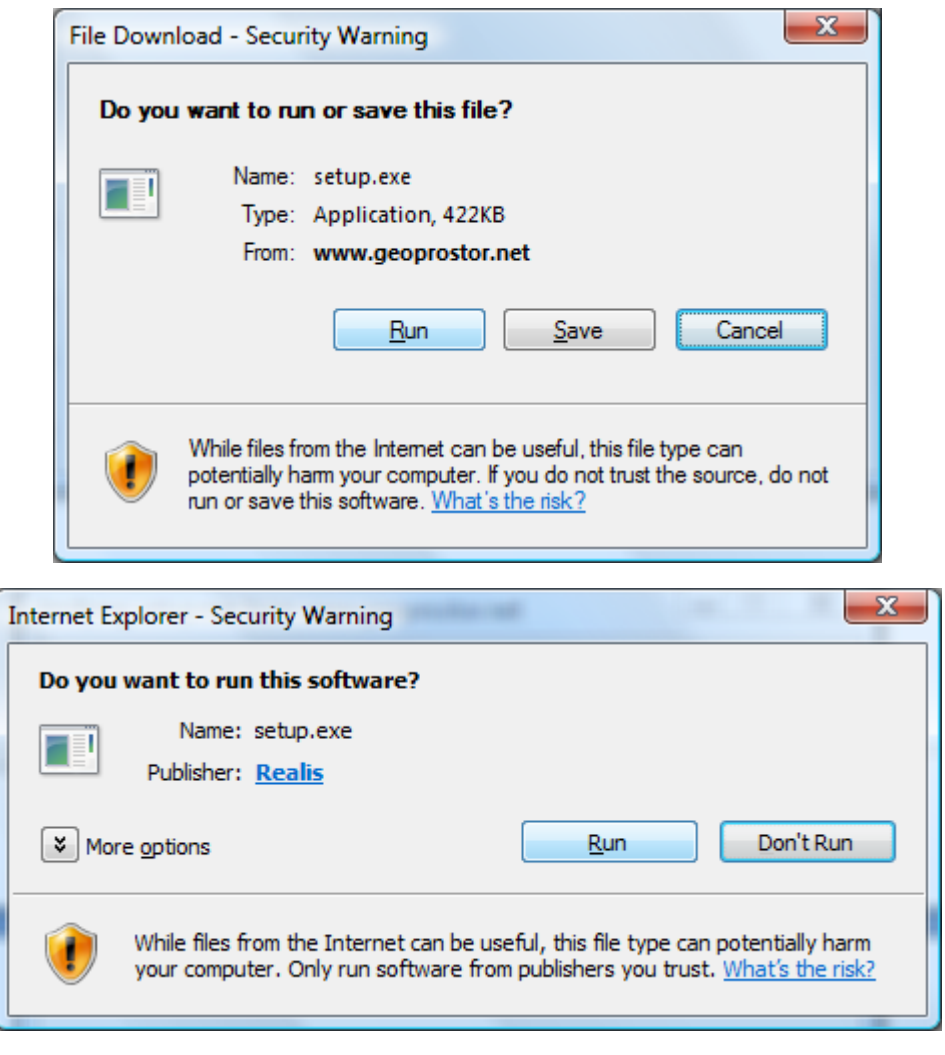

Izberite ukaz »Run« in počakajte do zaključka namestitve.

**Pomembno**: V določenih primerih lahko pride do težav pri namestitvi zaradi različnih konfiguracij operacijskega sistema in že nameščenih Microsoftovih .NET ogrodij (».NET Framework«) ter neustreznih pravic uporabnika. V tem primeru obiščite stran za pomoč uporabnikom na naslovu: http://www.geoprostor.net/PisoPortal/piso-desktop-help.aspx .

# 3. Zagon aplikacije in prijava

Aplikacijo poženete preko izbire nameščenih programov (Windows Start).

| 🍈 Realis                                  |
|-------------------------------------------|
| 🔠 PISO.Desktop                            |
| PISO.Desktop online support               |
| 퉬 Realis PISO                             |
| 퉬 Samsung ML-1640 Series                  |
| 퉬 Startup                                 |
| 퉬 Sun Java (TM) Wireless Toolkit 2.5.2_01 |
| 🐌 TortoiseSVN                             |
| 퉬 Total Commander                         |
|                                           |
| <ul> <li>Back</li> </ul>                  |
| Charle Connects                           |
| start search                              |

Opomba: Ikono aplikacije lahko kot bližnjico prenesete tudi na namizje, enako kot katerikoli drug nameščen program.

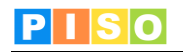

| Prijava                               |                                          | ×                |
|---------------------------------------|------------------------------------------|------------------|
| PISO                                  | Prostorski informacijski<br>sistem občin |                  |
|                                       | Prijava v PISO                           |                  |
| Uporabniško ime                       | piso@realis.si                           |                  |
| Geslo                                 | ••••                                     |                  |
| ✓ Zapomni si uporabr Zapomni si geslo | iško ime                                 | Prijava Prekliči |

Za prijavo uporabite iste podatke kot pri prijavi v PISO Spletni pregledovalnik.

Ob prvi prijavi je potrebno izbrati občino za katero imate interne pravice, vključiti ustrezne module in vpisati vstopno kodo. Nadaljujte s klikom na »ODPRI«.

<u>POMEMBNO:</u> Za izbrano občino se izpišejo samo tisti moduli, ki so za občino na voljo in za katere imate pravico uporabe, kar uredi občinski administrator preko aplikacije PISOADMIN.

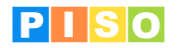

# 4. Uporabniški vmesnik

Koncept uporabniškega vmesnika sledi principu modularne zasnove posameznih funkcionalnosti in ustreznih vizualnih sklopov, ki s svojo postavitvijo in medsebojno iteracijo tvorijo enostaven a učinkovit in prilagodljiv uporabniški vmesnik.

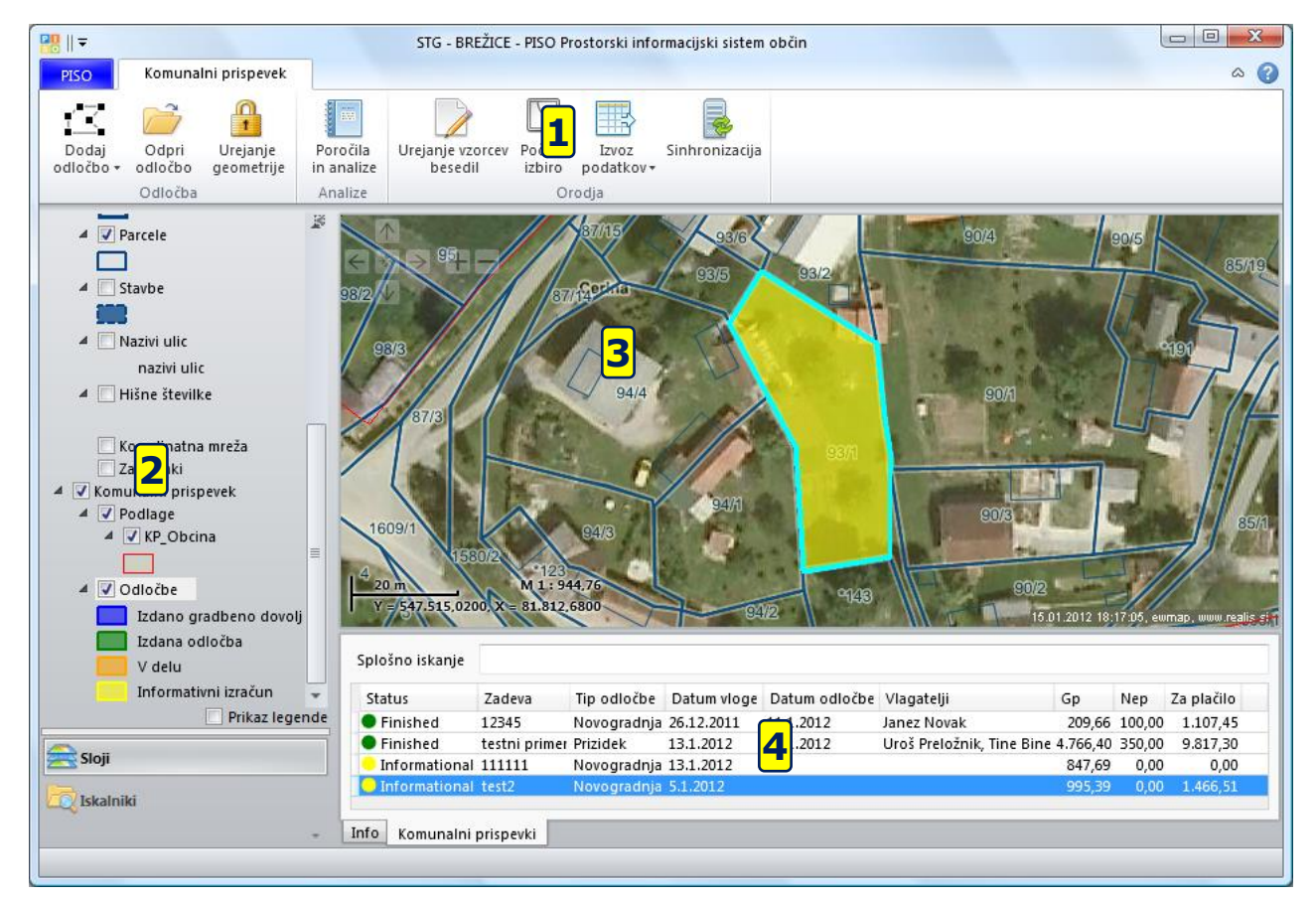

Glavni sklopi uporabniškega vmesnika so:

- 1) Ukazna vrstica (meni)
- 2) Aplikativni panel z uporabniškimi kontrolami za vsebine in servise
- 3) Geografski prikaz karta
- Vsebinski prikaz (rezultati, atributi, druge pomožne vsebine)
- 5) Dialogi in druga modalna komunikacija (ni na sliki)

Posamezni sklopi so razloženi v nadaljevanju.

Po potrebi lahko posamezne sklope vmesnika prilagodimo glede na konkretne potrebe.

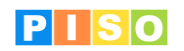

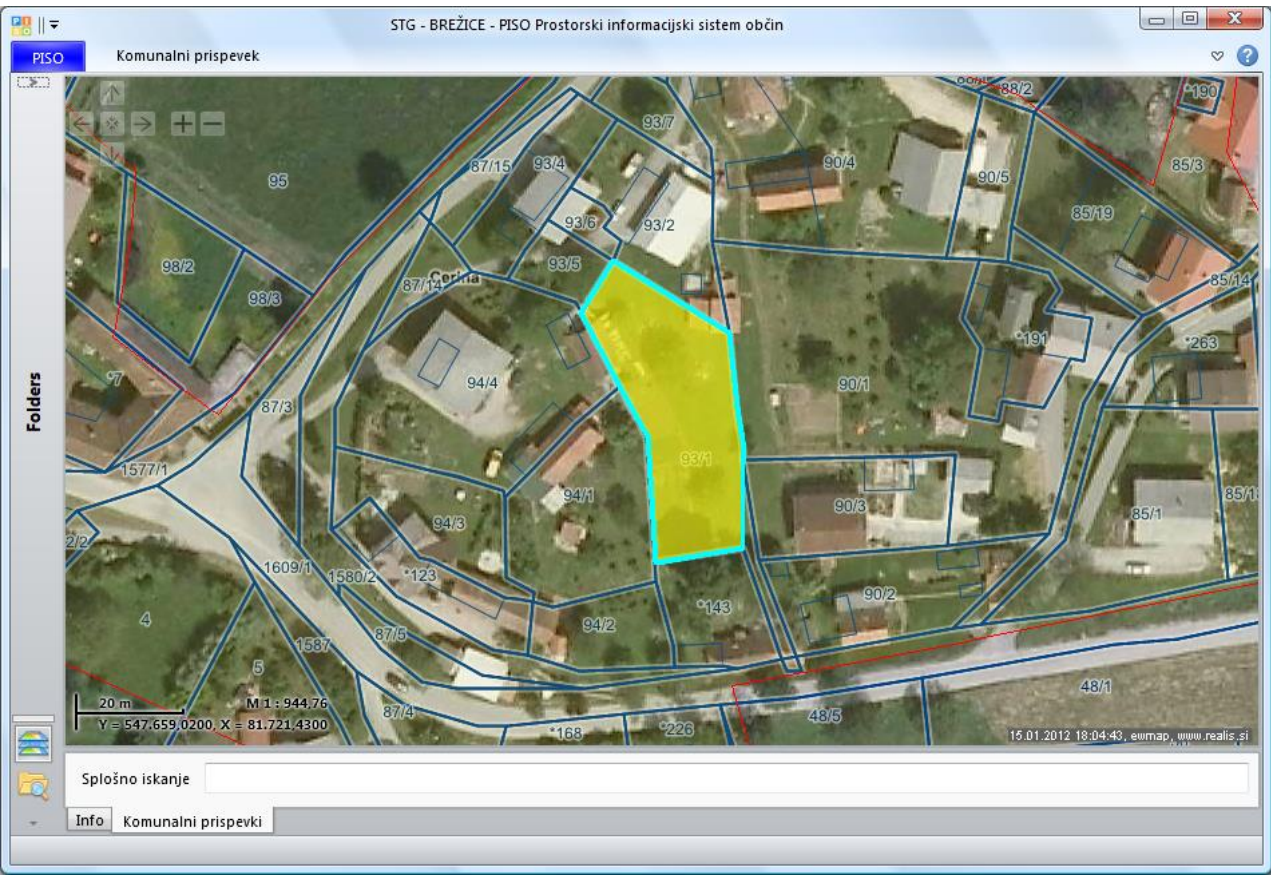

Primer celozaslonskega geografskega prikaza

## 4.1 Ukazna vrstica

Princip ukazne vrstice je podoben kot ga lahko srečamo pri npr. MS Office aplikacijah. Opisan je seznam ukazov iz glavne ukazne vrstice, posamezni sklopi, ki se odprejo kot dodatna okna, vsebujejo še druge ukaze, ki so opisani v nadaljevanju.

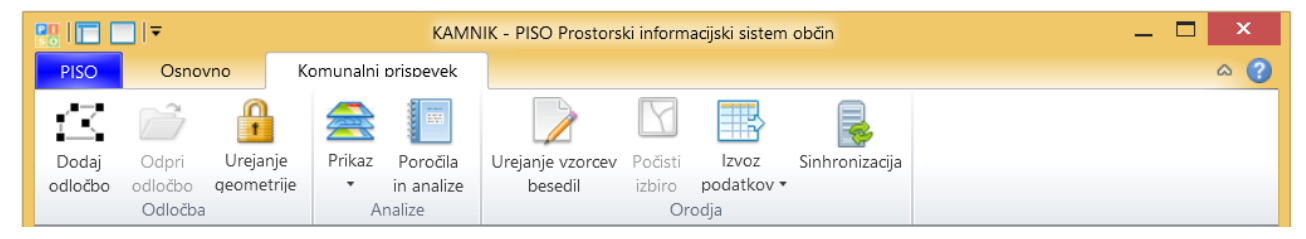

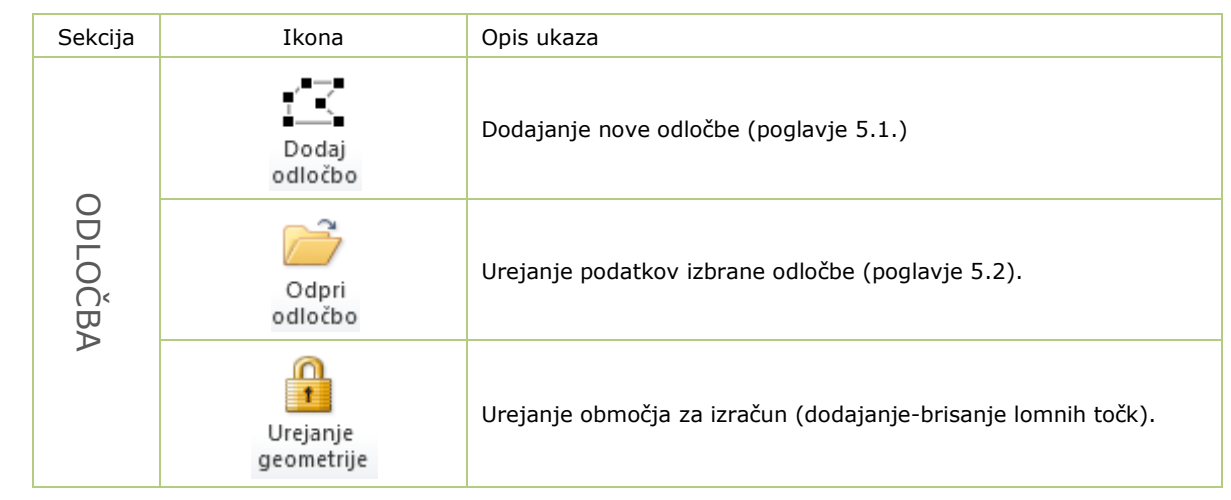

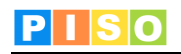

| ANA    | Prikaz                         | Prikaz odločbo (po Statusu, Obročnem odplačevanju ali Tipu).                                                    |  |  |  |  |
|--------|--------------------------------|----------------------------------------------------------------------------------------------------|--|--|--|--|
| LIZE   | Poročila<br>in analize         | Prikaz poročil in analiz (poglavje 7).                                                                          |  |  |  |  |
|        | Urejanje vzorcev<br>besedil    | Urejanje vzorcev besedil za obrazložitev in oprostitev.                                                         |  |  |  |  |
| ORODJA | Počisti<br>izbiro              | Odstranitev izbire na elementih.                                                                                |  |  |  |  |
|        | Izvoz<br>podatkov <del>•</del> | Izvoz podatkov v ESRI SHP format ali CSV format.                                                                |  |  |  |  |
|        | Sinhronizacija                 | Sinhronizacija podatkov s strežnikom.<br>OPOMBA: Sinhronizacija se samodejno izvede ob izhodu iz<br>aplikacije. |  |  |  |  |

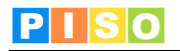

**4.2 Geografski prikaz - karta** Karta omogoča prikaz podatkovnih slojev in navigacijo v prostoru. Vsebuje naslednje možnosti:

- •
- Kontrola za navigacijo (zgoraj levo) Kontrola za prikaz merila in koordinat lokatorja (spodaj levo) Kontrola za predogled (t.i. »overview«, spodaj desno) •
- •
- Kontrola za povečavo/pomanjšavo (okno odprto na sredini) Kontekstni meni (aplikacija Pokopališč ga ne uporablja) ٠
- •

#### Navigacija

Za navigacijo se uporabljajo naslednje možnosti:

| Ukaz                                      | Miška      | Tipkovnica    | Kontrola         |
|-------------------------------------------|------------|---------------|------------------|
| Povečava (zoom in)                        |            | +             |                  |
| Pomanjšava (zoom out)                     |            | -             |                  |
| Pomik (pan)                               |            | < ¥ A >       |                  |
| Mikro povečava                            | shift 1    | shift         |                  |
| Mikro pomanjšava                          | shift      | shift –       |                  |
| Mikro pomik                               |            | shift < ¥ A > |                  |
| Začetni pogled                            |            |               | ★<br>★<br>★<br>↓ |
| Kontekstni meni                           | $\bigcirc$ |               |                  |
| Okno s kontrolo za<br>povečavo/pomanjšavo | alt 🗗      |               |                  |

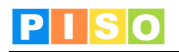

#### Info okno

S klikom na izbran element se odpre Info okno, ki vsebuje prikaz nekaterih podatkov o izbranem elementu, ter dodatne možnosti (odpiranje okna za urejanje podatkov).

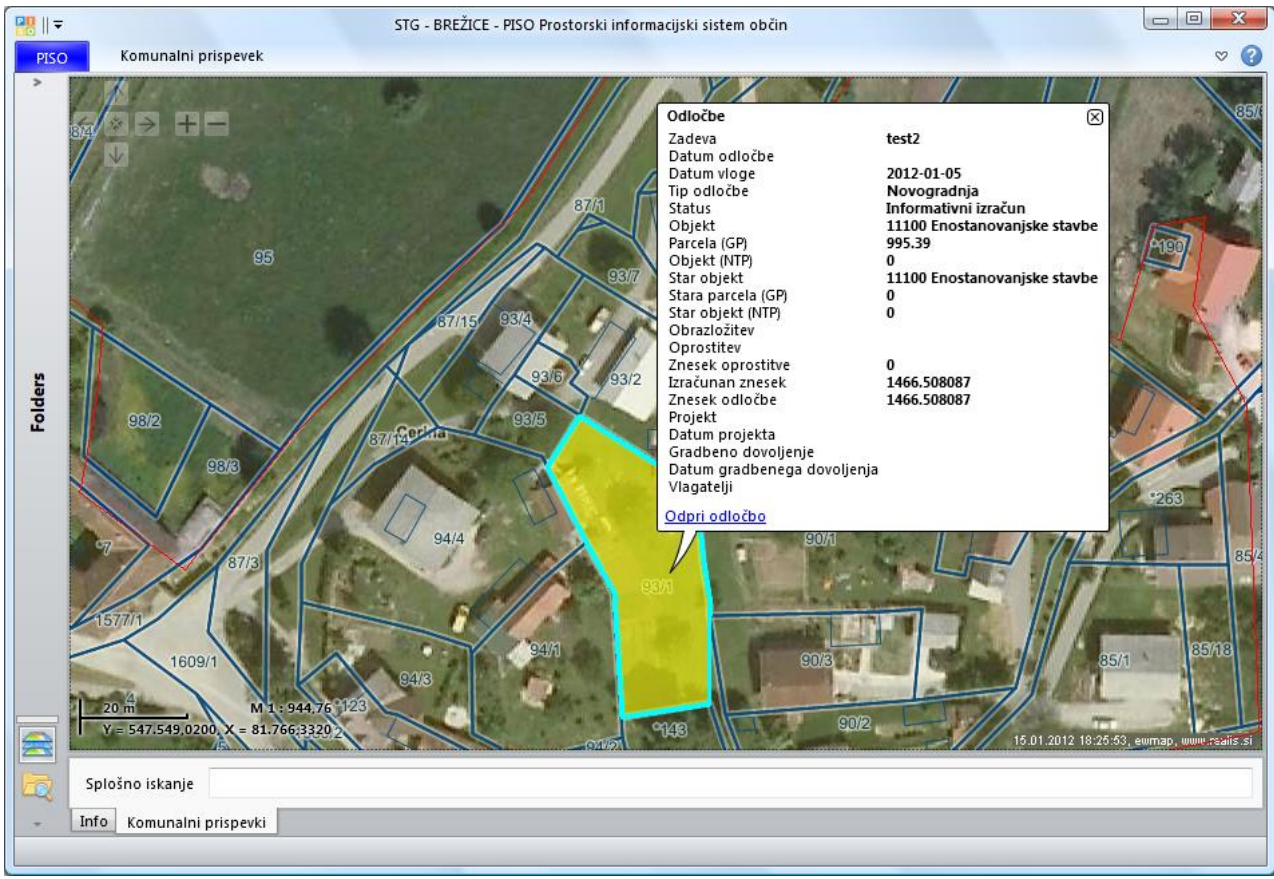

Info okno – prikaz atributnih vrednosti izbranega elementa.

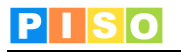

# 5. Odločbe

Podatki o odločbah so dostopni preko vsebinskega prikaza v spodnjem delu uporabniškega vmesnika (4). Element, ki ga izberemo na karti se ustrezno označi tudi v vsebinskem prikazu.

Odločbe so prikazane v obliki preglednice, pri tem je omogočeno:

- razvrščanje po kateremkoli polju, tako da kliknemo na ime polja v preglednici. Naslednji klik na to polje zamenja vrstni red razvrščanja (padajoče <-> naraščajoče)
- **izbor** posameznega elementa v preglednici, ki se označi in prikaže tudi na karti.
- iskanje (filtriranje) elementov glede na vpisan kriterij. Nad preglednico je vrstica za splošno iskanje, kamor vpišemo kriterij. Upoštevajo se vsa polja, kjer se v preglednici takoj pokažejo rezultati, ki ustrezajo kriteriju.

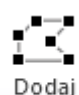

## 5.1 Dodajanje

Ko dodajamo novo odločbo izberemo to možnost. Odločbo lahko dodamo z risanjem poligona, tako da ga vrišemo na karto, ali pa vpišemo seznam parcel in se nam območje izriše samodejno tako da se združijo vse parcele iz seznama.

odločbo Na podlagi vrisanega poligona se pripravi prostorski presek s podatki o komunalni opremljenosti lokacije, ki so podlaga za pripravo izračuna in odločbe. Odločba se nato odpre v načinu za urejanje.

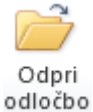

#### 5.2 Urejanje

V način urejanja preidemo tako, da izberemo odločbo ter kliknemo na <u>Odpri odločbo.</u> To lahko storimo tudi s klikom na povezavo v info oknu.

## 5.3 Ukazna vrstica

| ₽0    ▼  |        |                     |            |         |                 |         |               | Odločba Tes | st 3514/2016-0 | 009 12.9 | 9.2016  |                |                 |          |           |                  | _ 🗆 ×           |
|----------|--------|---------------------|------------|---------|-----------------|---------|---------------|-------------|----------------|----------|---------|----------------|-----------------|----------|-----------|------------------|-----------------|
| Osno     | vno    |                     |            |         |                 |         |               |             |                |          |         |                |                 |          |           |                  | ~ ?             |
| <b>A</b> | X      | Q                   | $\bigcirc$ | Ú       |                 | W       |               | 2           | <b>P</b>       | P        | P       |                |                 |          | Z         | A                | Dodaj opravilo  |
| Shrani   | Zbriši | Prikaži             | Podvoji    | Dodaj   | Informativni    | Odločbe | Račun in      | Nov         | Informativni   | V        | Izdana  | Izdana odločba | Izdano gradbeno | Odstop   | Uporabi   | Uporabi grafične | Zbriši opravilo |
| in zapri | Op     | na karti<br>eraciie | OGIOCDO    | prilogo | Izracun<br>Doki | umenti  | placini nalog | Vlagatelji  | Izracum        | Geiù     | Odiocba | Status         | dovoljenje      | ou vioge | Nov odlok | vi podatke       | Opravila        |

| Sekcija | Ikona              | Opis ukaza                      |
|---------|--------------------|---------------------------------|
|         | Shrani &<br>zapri  | Shrani spremembe in zapri okno. |
| OPER,   | Zbriši             | Zbriši odprto odločbo.          |
| ACIJE   | Osveži             | Osveži podatke.                 |
|         | Podvoji<br>odločbo | Podvoji odločbo.                |

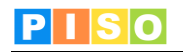

|       | Dodaj<br>dokument             | Dodaj novo prilogo.                                                                                                    |
|-------|-------------------------------|----------------------------------------------------------------------------------------------------|
| DOKUI | Informativni<br>izračun       | Pripravi informativni izračun (MS Word).                                                                                                    |
| MENTI | Odločba                       | Pripravi odločbo (MS Word).                                                                                                    |
|       | Račun in<br>plačilni nalog    | Pripravi plačilni nalog (MS Word).                                                                                                    |
|       | Nov<br>vlagatelj              | Dodaj novega vlagatelja na odločbo (poglavje 5.4).                                                                                                    |
|       | Informativni<br>Izračun       | Spremeni status v »Informativni izračun«.                                                                                                    |
|       | V<br>delu                     | Spremeni status v »V delu«.                                                                                                    |
| ST    | Izdana<br>odločba             | Spremeni status v »Izdana odločba«.<br>Pri tem statusu je onemogočeno urejanje podatkov. Če želite<br>urejanje podatkov omogočiti, je potrebno spremeniti status.             |
| ATUS  | Izdano gradbeno<br>dovoljenje | Spremeni status v »Izdano gradbeno dovoljenje«.<br>Pri tem statusu je onemogočeno urejanje podatkov. Če želite<br>urejanje podatkov omogočiti, je potrebno spremeniti status. |
|       | Izdana odločba<br>brez GD     | Spremeni status v »Izdana odločba brez GD«.<br>Pri tem statusu je onemogočeno urejanje podatkov. Če želite<br>urejanje podatkov omogočiti, je potrebno spremeniti status.     |
|       | Odstop<br>od vloge            | Spremeni status v »Odstop od vloge«.<br>Pri tem statusu je onemogočeno urejanje podatkov. Če želite<br>urejanje podatkov omogočiti, je potrebno spremeniti status.            |

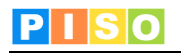

| NOVI P | Uporabi<br>nov odlok        | Nadgradi odločbo na nov odlok.<br>V primeru spremembe odloka je možno informativne izračune in<br>odločbe v delu nadgraditi na nov odlok z novimi podatki za izračun |
|--------|-----------------------------|----------------------------------------------------------------------------------------------------|
| ODATKI | Uporabi grafične<br>podatke | Ponastavi podatke o komunalni opremi.                                                                                                    |

## 5.4 Vlagatelji

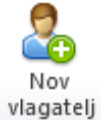

#### DODAJANJE

Z izbiro te možnosti dodamo vlagatelja na odločbo.

Poleg informacij o vlagatelju imamo možnost izbire tipa vlagatelja: Investitor, Vlagatelj ali Pooblaščenec. Prva dva (Investitor, Vlagatelj) sta privzeto izbrana ker se predvideva, da je v večini vlagatelj fizična oseba/posameznik, ki je obenem tudi invertitor.

V primeru, pa da ima investitor pooblaščenca (denimo projektivni biro), ki vodi postopek za investitorja, vlogo za izdajo odločbe pa vloži Upravna enota, se ustrezno doda več vlagateljev in primerno temu določi njegov tip.

| E  <br>5.0     | Urejanje podatkov vlagatelja | x   |
|----------------|------------------------------|-----|
| Osnovni podatk | i                            |     |
| Odločba        | Test 3514/2016-009           |     |
| Naziv          | Jaka Šimnovec                | ~   |
| Naslov         | Selo 32                      |     |
| Pošta          | 1217 Vodice                  | ~   |
| Kontakt        | +386328652                   |     |
| Investitor     | $\checkmark$                 |     |
| Vlagatelj      |                              |     |
| Pooblaščenec   |                              |     |
|                | Shrani in zapri Prekli       | iči |

Vnos/Urejanje podatkov o vlagatelju

#### UREJANJE

Podatke o vlagatelju uredimo tako, da izvršimo dvoklik v preglednici odprte odločbe.

#### BRISANJE

Vlagatelja odstranimo iz odločbe tako, da ga označimo v preglednici ter pritisnemo tipko »delete«.

| 'odatki o vlagateljih | Podatki o objekt | u Obrazi | ožitev Izračun | Projekt in gradbeno dovoljenje | Priloge | Naloge in opombe | Opozorila in napake |  |
|-----------------------|------------------|----------|----------------|--------------------------------|---------|------------------|---------------------|--|
| Naziv Naslov          | Pošta            | Kontakt  |                |                                |         |                  |                     |  |
| Janez Novak ni poda   | ka - ni podatka  |          |                |                                |         |                  |                     |  |
| Marija Novak ini poda | ika – ni podatka |          |                |                                |         |                  |                     |  |

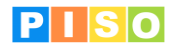

### 5.5 Vsebina odločbe

#### **OSNOVNI PODATKI**

Vnesemo oziroma uredimo šifro zadeve, parcele, datum vloge, datum odločbe, tip odločbe, v primeru da tiskamo tudi univerzalni plačilni nalog (UPN) izpolnimo tudi podatke o sklicu in roku plačila.

Ob vsaki spremembi podatkov, pomembnih za izračun zneska za plačilo, se le ta takoj preračuna.

| Zadeva  | test2          | Datum vloge | 5.1.2012    | Datum odločbe | 16.1.2012 | Tip odločbe | Novogradnja 🗸 |
|---------|----------------|-------------|-------------|---------------|-----------|-------------|---------------|
| Parcele | 1307: 93/1     |             |             |               |           |             |               |
| Sklic   | 75841-7141050- | Rok plačila | 3.2.2012 15 |               |           | Za plačilo  | 1.466,51      |

#### PODATKI O OBJEKTU

V zavihku »Podatki o objektu« uredimo vse podatke o objektu, ki so na voljo.

V primeru rekonstrukcije ali dozidave izberemo <u>tip odločbe</u> »**Sprememba**«. V tem primeru se morajo pri izračunu upoštevati tudi podatki o starem objektu in je potrebno ustrezno izpolniti tudi te.

Oblika in vsebina možnosti v izbirniku (Vrsta objekta) ter s tem povezani podatki, ki jih je potrebno izpolniti, je prilagojena občinskemu odloku (vrednosti  $C_p$ ,  $C_t$  in  $K_{dej}$ ).

Aplikacija ni vezana izključno na en odlok, ampak dopušča več odlokov (za posamezne OPPN/ZN/LN) – izračun pa vselej pogojuje lokacija, kjer se objekt nahaja.

| il. | Podatki o zavezancu in vlag | gatelju | Podatki o objektu   | Obrazložitev | Izračun | Dokumen | ti Naloge in opombe        | Opozorila in napake            |
|-----|-----------------------------|---------|---------------------|--------------|---------|---------|----------------------------|--------------------------------|
|     | Podatki o objektu - nov o   | objekt  |                     |              |         |         | Podatki o objektu - star o | objekt                         |
|     | Vrsta objekta               | 11100   | Enostanovanjske sta | vbe          |         | -       | Stara vrsta objekta        | 11100 Enostanovanjske stavbe 🗸 |
|     | Objekt (NTP) [m2]           | 194     |                     |              |         |         | Star objekt (NTP) [m2]     | 0                              |
|     | Parcela (GP) [m2]           | 1500    |                     |              |         |         | Stara parcela (GP) [m2]    | 0                              |
|     | Priključek kanalizacije     | do vklj | učno 160            |              |         | •       | Priključek kanalizacije    | do vključno 160 🔹              |
|     | Priključek vodovoda         | 0 – 25  | (1 cola)            |              |         | -       | Priključek vodovoda        | 0 – 25 (1 cola) 🔹              |
|     |                             |         |                     |              |         |         |                            |                                |

#### **OBRAZLOŽITEV**

V zavihku »Obrazložitev« lahko uredite obrazložitev odločbe (prosto besedilo) in v primeru oprostitve tudi obrazložitev za oprostitev. Pri tem lahko uporabite besedilo, ki ste si ga predhodno shranili med vzorce besedil. Prav tako lahko obstoječe besedilo z enim klikom na »Shrani kot vzorec« shranite za kasnejšo uporabo.

Možno je dodajati tudi polja iz odločbe, ki se bodo v dokumentu pravilno izpisala. Za pregled polj si oglejte 6. poglavje.

Shranjene vzorce lahko urejate z uporabo ukaza »Urejanje vzorcev besedil« v osnovnem pogledu aplikacije (zavihek »Komunalni prispevek«).

| Podatki o zavezancu in v                         | lagatelju                 | Podatki o objektu               | Obrazložitev | Izračun | Dokumenti | Naloge in opombe | Opozorila in napake |         |                   |
|--------------------------------------------------|---------------------------|---------------------------------|--------------|---------|-----------|------------------|---------------------|---------|-------------------|
| Obrazložitev odločbe<br>Shranjeno besedilo       | [                         |                                 |              |         |           |                  | ······              | Uporabi | Shrani kot vzorec |
| Testna obrazložitev 0.<br>v dveh vrstah z naslov | 1/2011<br>om investi      | troja [[VLAGATELJ.AST           | EXT]]        |         |           |                  |                     |         |                   |
| Obrazložitev oprostitv                           | 2                         |                                 |              |         |           |                  |                     |         |                   |
| Shranjeno besedilo                               |                           |                                 |              |         |           |                  | •                   | Uporabi | Shrani kot vzorec |
| Testna obrazložitev o<br>v dveh vrstah z naslov  | orostitve 0<br>om investi | 1/2011<br>troja [[VLAGATELJ.AST | EXT]]        |         |           |                  |                     |         |                   |

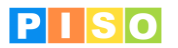

#### **IZRAČUN**

V zavihku »Izračun« lahko urejate podatke o indeksaciji cen, komunalni opremljenosti lokacije in morebitnem znižanju plačila.

Osnovni podatki o komunalni opremi se pripravijo s prostorskim presekom na podlagi vrisane lokacije in podatkov o komunalni opremljenosti lokacije. V primeru nepopolnih podatkov se le te lahko ročno doda (izbira v polju »Opremljenost in klik na »Dodaj«) ali odvzeme (klik na kljukico »Uporabi« v ustrezni vrstici).

| Podatki o zavezan | cu in vlagatelju 🛛 Podatki o objektu 🖉 Obrazložitev 🛛 Izračun 🖉 Doku | menti Nalog | je in opo | ombe | Opozor | ila in na | pake   |       |          |        |           |
|-------------------|----------------------------------------------------------------------|-------------|-----------|------|--------|-----------|--------|-------|----------|--------|-----------|
| Izračun           |                                                                      |             |           |      |        |           |        |       |          |        |           |
| Indeksacija       | 1.02                                                                 |             |           |      |        |           |        |       |          |        |           |
| Opremljenost      | (JR) - Obračunsko območje omrežja javne razsvetljave                 |             |           |      |        |           |        |       |          | - [    | odaj      |
| Uporabi Opis      |                                                                      | Za plačilo  | Ср        | Dpi  | Ct     | Dti       | Indeks | Nov K | Nova vr. | Star K | Stara vr. |
| V (C1) -          | Obračunsko območje primarnega omrežja cest                           | 2,737.02    | 2.32      | 0.7  | 4.25   | 0.3       | 1.0200 | 1.00  | 2,737.02 | 0.00   | 0.00      |
| V (C2) -          | Obračunsko območje sekundarnega omrežja cest                         | 7,902.91    | 6.70      | 0.7  | 12.25  | 0.3       | 1.0200 | 1.00  | 7,902.91 | 0.00   | 0.00      |
| V (K1) -          | Obračunsko območje primarnega omrežja kanalizacije                   | 2,912.53    | 2.48      | 0.7  | 4.32   | 0.3       | 1.0200 | 1.00  | 2,912.53 | 0.00   | 0.00      |
| 📝 (K2) -          | Obračunsko območje sekundarnega omrežja kanalizacije                 | 4,544.29    | 3.87      | 0.7  | 6.73   | 0.3       | 1.0200 | 1.00  | 4,544.29 | 0.00   | 0.00      |
| KON (KON          | 1) - Obračunsko območje omrežja ravnanja z odpadki                   | 200.47      | 0.17      | 0.7  | 0.31   | 0.3       | 1.0200 | 1.00  | 200.47   | 0.00   | 0.00      |
| V1) ·             | Obračunsko območje primarnega omrežja vodovoda                       | 3,488.35    | 2.96      | 0.7  | 5.36   | 0.3       | 1.0200 | 1.00  | 3,488.35 | 0.00   | 0.00      |
| V2) -             | Obračunsko območje sekundarnega omrežja vodovoda                     | 989.87      | 0.84      | 0.7  | 1.52   | 0.3       | 1.0200 | 1.00  | 989.87   | 0.00   | 0.00      |
|                   |                                                                      |             |           |      |        |           |        |       |          |        |           |
| Izračun           | 22,775.45                                                            |             |           |      |        |           |        |       |          |        |           |
| Oprostitev        | 5000                                                                 |             |           |      |        |           |        |       |          |        |           |
| Za plačilo        | 17,775.45                                                            |             |           |      |        |           |        |       |          |        |           |
|                   |                                                                      |             |           |      |        |           |        |       |          |        |           |

#### PROJEKT IN GRADBENO DOVOLJENJE

Zavihek je namenjen vnosu podatkov o projektu (številka in datum projekta, projektant), ki jih lahko uporabite v obrazložitvi odločbe in opcijsko tudi pri vnosu podatkov o izdanem gradbenem dovoljenju za evidenco GD.

| Podatki o vlagateljih  | Podatki o objektu    | Obrazložitev | Izračun  | Projekt in | gradbeno dovoljenje | Priloge | Naloge in opombe | Opozorila in napake |  |
|------------------------|----------------------|--------------|----------|------------|---------------------|---------|------------------|---------------------|--|
| – Osnovni podatki iz j | projekta             |              |          |            |                     |         |                  |                     |  |
| Številka projekta      | 123/10               |              | Datum    | i projekta | 1.10.2011           |         | 15               |                     |  |
| Projektant             | Jože projektant d.o. | o.           |          |            |                     |         |                  |                     |  |
| opomba                 |                      |              |          |            |                     |         |                  |                     |  |
| Osnovni podatki iz g   | gradbenega dovoljen  | ija          |          |            |                     |         |                  |                     |  |
| Številka GD            |                      |              | Datum GD | 17.1.2     | 2012                | 15      |                  |                     |  |
| Vlagatelj GD           |                      |              |          |            |                     |         |                  |                     |  |
| Parcele GD             |                      |              |          |            |                     |         |                  |                     |  |
| opomba                 |                      |              |          |            |                     |         |                  |                     |  |

#### **PRILOGE**

Zavihek »Priloge« je namenjen dodajanju in pregledovanju prilog shranjenih z odločbo.

| Podatki o vlagateljih | Podatki o objektu | Obrazložitev | Izračun | Projekt in gradbeno dovoljenje | Obročno plačevanje | Priloge | Opravila | Opombe | Opozorila in napake |
|-----------------------|-------------------|--------------|---------|--------------------------------|--------------------|---------|----------|--------|---------------------|
| Datoteka              | Zadnja sprememb   | a            |         |                                |                    |         |          |        |                     |
| podvoji_odlocbo.png   | 29.08.2016 14:02: | 22           |         |                                |                    |         |          |        |                     |

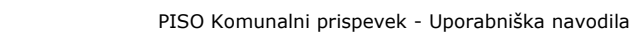

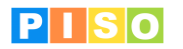

## <u>OBROČNO PLAČEVANJE</u>

V primeru, da je vlagatelj upravičen do obročnega odplačevanja celotnega zneska odločbe KP se v zavihku »Obročno plačevanje« v prvo vnosno polje vnese število obrokov, v drugo pa časovni zamik (perioda) med posameznim obrokom. Znesek zadnjega obroka se avtomatično ustrezno korigira na nivoju evrocentov, da celotni znesek vseh obrokov ustreza osnovnemu izračunu.

| Podatki o vlaga | ateljih                | Podatki o objektu  | Obrazložitev | Izračun | Projekt in gradbeno dovoljenje | Obročno plačevanje | Priloge | Opravila | Opombe | Opozorila in napake |
|-----------------|------------------------|--------------------|--------------|---------|--------------------------------|--------------------|---------|----------|--------|---------------------|
| Osnovni pod     | atki o ol              | bročnem plačevanju |              |         |                                |                    |         |          |        |                     |
| Število obro    | kov 3                  |                    |              |         |                                |                    |         |          |        |                     |
| Časovni zam     | ik <sup>3</sup>        | 0                  |              |         |                                |                    |         |          |        |                     |
|                 |                        | Posodob            | obroke       |         |                                |                    |         |          |        |                     |
| Obroki          |                        |                    |              |         |                                |                    |         |          |        |                     |
| Št. obroka      | Znesek                 | . Rok plačila      |              |         |                                |                    |         |          |        |                     |
| 1               | 1 2371,68 26. 09. 2016 |                    |              |         |                                |                    |         |          |        |                     |
| 2               | 2371,68                | B 26. 10. 2016     |              |         |                                |                    |         |          |        |                     |
| 3               | 2371,6                 | 7 25. 11. 2016     |              |         |                                |                    |         |          |        |                     |

#### **OPRAVILA**

V kolikor si kot uporabniki želite nastaviti opravilo, vezano na posamezno odločbo (npr. Rok za izdajo odločbe), ki bo povezano tudi z opomnikom, to nastavite z ukazom »Dodaj opravilo« v ukazni vrstici odprte odločbe. Zabeležena opravila se izpišejo v seznamu v zavihku »Opravila«.

#### **OPOMBE**

Zavihek »Opombe« je namenjen namenjen uporabnikovim beležkam/opombam k posamezni odločbi.

#### **OPOZORILA IN NAPAKE**

Zavihek »Opozorila in napake« prikazuje vse morebitne napake ali pomanjkljive informacije, ki so potrebne za izračun. Aplikacija ima nastavljene tudi določene logične kontrole – v kolikor so vnosi s strani uporabnika v nasprotju s temi kontrolami, so nekatere operacije ali onemogočene ali pa so napake zabeležene v zavihku »Opozorila in napake«.

# 6. Vzorci besedil

Vzorci besedil so namenjeni shranjevanju ponavljajočih se besedil, ki jih uporabljamo za obrazložitve odločb in morebitnih oprostitev.

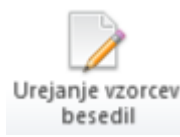

## 6.1 Urejanje

Za urejanje vzorcev besedil je dovolj klik na ikono, saj se med posameznimi shranjenimi besedili premikamo znotraj maske.

#### 6.2 Podatki

Možno je urejanje kratkega opisa in vsebine shranjenega besedila. Med shranjenimi vzorci se pomikamo s klikom na kratek opis besedila, ki ga želimo urediti.

#### NAPREDNE MOŽNOSTI

V vzorec besedila lahko vstavimo podatkovna polja, ki omogočajo samodejni prepis podatkov, ki jih vpišemo v drugih vnosnih poljih odločbe. Zaradi obilice polj, ki se lahko uporabijo in različnih možnosti dodatnega oblikovanja je v nadaljevanju navedenih le nekaj najpomembnejših polj.

#### **Oblika podatkovnega polja**: [[polje:format]]

#### Nekaj najpogostejših primerov:

| Polje                         | Primer izpisa                                       |
|-------------------------------|-----------------------------------------------------|
| [[VLAGATELJS.ASTEXT]]         | Novak d.o.o., Ljubljanska cesta 100, 1000 Ljubljana |
| [[FilterVlagatelj.ASTEXT]]    | *Izpis v kolikor označeno tip VLAGATELJ             |
| [[FilterInvestitor.ASTEXT]]   | *Izpis v kolikor označeno tip INVESTITOR            |
| [[FilterPooblascenec.ASTEXT]] | *Izpis v kolikor označeno tip POOBLAŠČENEC          |
| [[ODLOCBAZNESEK:N2]]          | 12.000,00                                           |
| [[OPROSTITEVZNESEK:N2]]       | 3.000,00                                            |

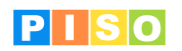

| [[IZRACUNZNESEK:N2]]      | 15.000,00              |
|---------------------------|------------------------|
| [[OBJEKT.DESCRIPTION]]    | Dvostanovanjske stavbe |
| [[OBJEKT.CATEGORY]]       | 11210                  |
| [[GP:N2]]                 | 1.200,00               |
| [[NEP:N2]]                | 300,00                 |
| [[OBJEKTOLD.DESCRIPTION]] | Enostanovanjske stavbe |
| [[OBJEKTOLD.CATEGORY]]    | 11100                  |
| [[GPOLD:N2]]              | 1.200,00               |
| [[NEPOLD:N2]]             | 180,00                 |
| [[DATE:d. M. yyyy]]       | 26. 9. 2011            |
| [[DATE:dd.MM.yyyy]]       | 26.09.2011             |
| [[ZADEVA]]                | 7823-1234-21/2011-10   |

## UKAZNA VRSTICA

| 🔣    ₹      |          | Urejanje vzorcev besedil za obrazložitve |
|-------------|----------|------------------------------------------|
| Osnovno     |          |                                          |
| 📫 💙         | < 📝      |                                          |
| Shrani & Zb | riši Nov |                                          |
| Opera       | acije    |                                          |

| Sekcija   | Ikona             | Opis ukaza                                                                                 |
|-----------|-------------------|--------------------------------------------------------------------------------------------|
| 0         | Shrani &<br>zapri | Shrani spremembe in zapri okno                                                             |
| OPERACIJI | Zbriši            | Zbriši odprto odločbo                                                                      |
|           | Nov               | Dodaj nov vzorec besedila<br>Dodamo lahko vzorec za obrazložitev ali vzorec za oprostitev. |

| 80    ₹                           | STG - Urejanje vzorcev besedil za obrazložitve                                                                                                    |
|-----------------------------------|----------------------------------------------------------------------------------------------------|
| Osnovno                           |                                                                                                    |
| Shrani & Zbriši                   |                                                                                                    |
| Operacije 🃝 Vzorec za obraz       | ložitev                                                                                                    |
| Kratek opis 📝 Vzorec za opros     | titev a obrazložitev                                                                                                    |
| Primer - obrazložitev FIZIČNA OS. | Kratek opis Primer - obrazložitev FIZIČNA OS.                                                                                                    |
| Primer - TESTNA OPROSTITEV        |                                                                                                    |
|                                   | [[VLGAFIEDS.ASTEX1]] je dne, [[DATEVLOGA:d. M. yyyy]], vložil pri obcini [[OBCIMA.DESCRIPTION]] vlogo za odmero komunainega<br>prispevka v zvezi z gradnjo [[OBJEKT.DESCRIPTION]] (CC-SI:[[OBJEKT.CATEGORY]]) na zemljišću parc. št. [[PARCELE]], Vlogi je priložil projekt<br>za pridobitev gradbenega dovoljenja št. [[PROJEKTZADEVA]], ki ga je izdelal [[PROJEKTANT]], dne [[PROJEKTDATE:d. M. yyyy]]. |
|                                   | Vzorci hesedil                                                                                                    |

Vzorci besedil

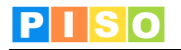

# 7. Poročila in analize

```
Poročila
in analize
```

Poročila vsebujejo prikaz števila odločb glede na status (informativni izračun, v delu, izdana odločba ...) s pripadajočim zneskom.

Odločbe, za katero je bilo obračunano obročno plačevanje, so evidentirane samostojno s svojim zneskom.

| ₽    -                      |                            |                |          | STG - Analize in poročila |  |
|-----------------------------|----------------------------|----------------|----------|---------------------------|--|
| Osnovno                     |                            |                |          |                           |  |
| Osveži<br>analize           | Izvoz<br>podatkov          |                |          |                           |  |
| Operac.                     | Orodja                     |                |          |                           |  |
| Odločbe po letih in statusu |                            |                |          |                           |  |
| Leto                        | Status odločbe             | Število odločb | Znesek   |                           |  |
| 2011                        | Izdano gradbeno dovoljenje | e 1            | 1.107,45 |                           |  |
| 2012                        | Izdana odločba             | 1              | 9.817,30 |                           |  |
| 2012                        | Informativni izračun       | 2              | 1.466,51 |                           |  |
|                             |                            |                |          |                           |  |
|                             |                            |                |          |                           |  |
|                             |                            |                |          |                           |  |

# 8. Prikaz

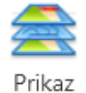

- Odločbe je možno na karti prikazati na tri načine:
  - Status (izdana odločba, izdano GD, v delu ...);
  - Obročno plačevanje (DA/NE)
     Tip (Novogradnja Sprememt
    - Tip (Novogradnja, Sprememba, KPUD\* ...)

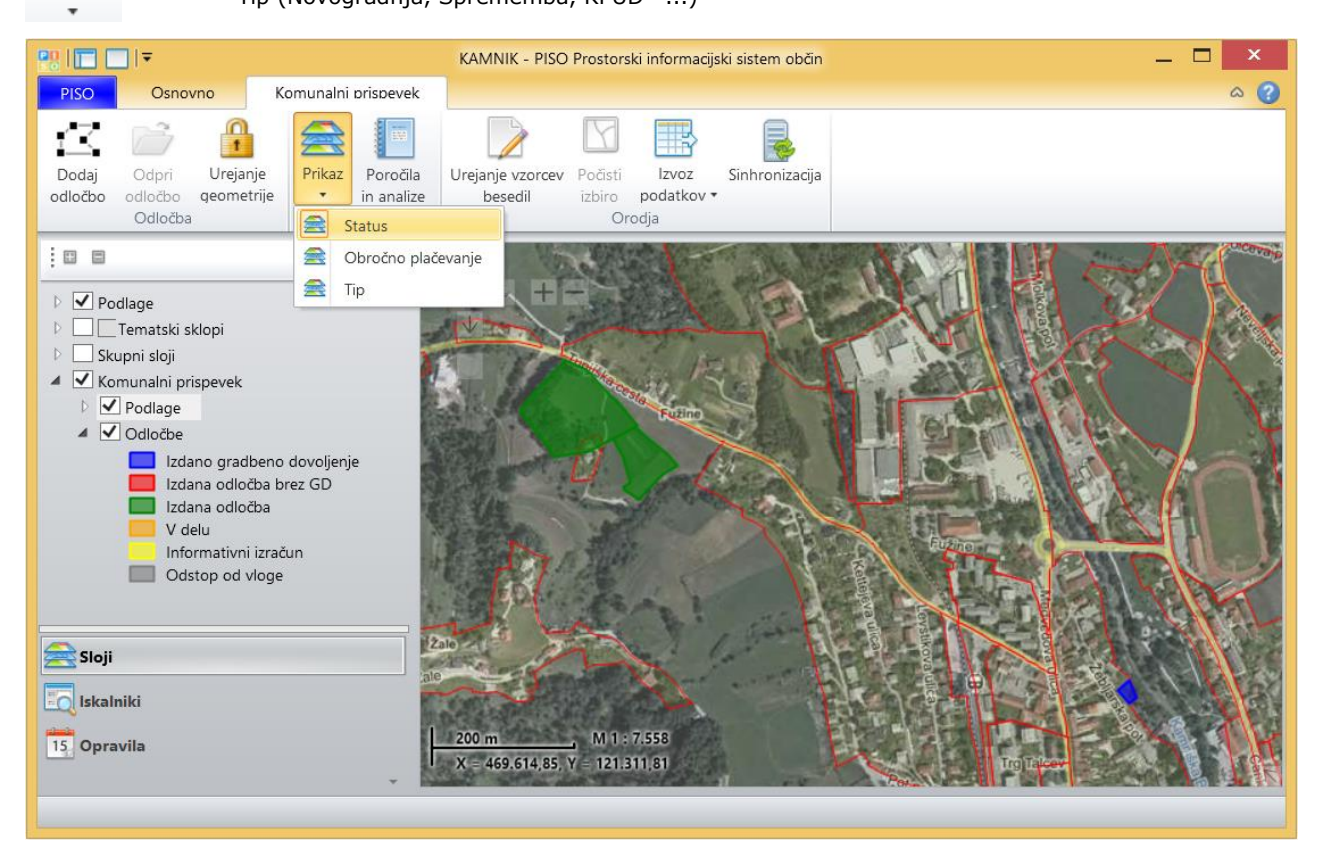

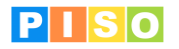

# 9. \*Komunalni prispevek po uradni dolžnosti (KPUD)

V kolikor je občina v postopku množičnega izdajanja odločb za plačilo komunalnega prispevka (KPUD) za denimo priklop posameznih objektov na kanalizacijsko ali vodovodno omrežje, je možna izvedba celotnega postopka tudi s pomočjo aplikacije PISO Komunalni prispevek.

Običajno se za postopek izdaje KPUD sprejme samostojen odlok, ki ureja in določa posamezne vrednosti in obračunska območja, podatki za objekte pa se lahko črpajo iz različnih evidenc (NUSZ, ZK, REN).

Glede na to, da sama PISO centralna baza podatkov vse te informacije vsebuje in da so ti podatki osveževani na tedenski bazi (od oktobra 2016 dalje) je možno vnaprej pripraviti odločbe s pomočjo PISO ekipe.

Za dodatne informacije pišite na piso@realis.si.